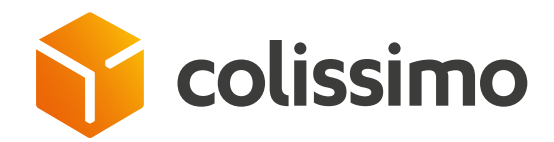

Where can I view and track my claims and requests sent to Customer Service?

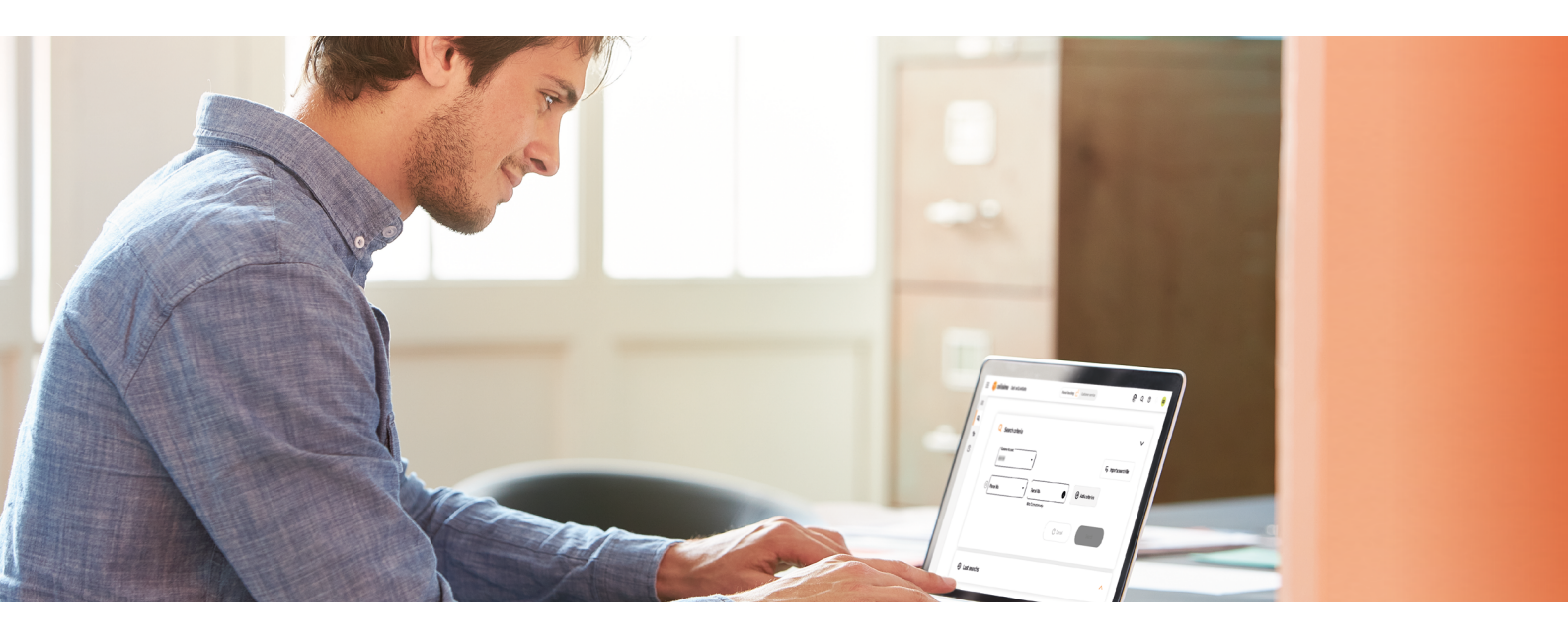

|       | NEW<br>Parcel packagi<br>international k<br>(Re)Discover o | ng, delivery experience,<br>unch<br>ur advice articles! | 1,       |                                                                           |                                                                                                    |                               |                  | 2     |
|-------|------------------------------------------------------------|---------------------------------------------------------|----------|---------------------------------------------------------------------------|----------------------------------------------------------------------------------------------------|-------------------------------|------------------|-------|
|       |                                                            | CollShip >                                              |          | Collection >                                                              |                                                                                                    | Tracking too                  |                  |       |
|       |                                                            | Colissimo Professional Postage<br>Interface             |          | Colissimo On Demand : your col<br>website for collectionon deman          | Id A A A A A A A A A A A A A A A A A A A                                                                                                    | Experience your<br>interface. | Package tracking | /     |
| 2 Sel | ect the «                                                  | Customer Se                                             | ervice » | Collasimo On Demand : your col<br>website for collectionon deman          | lection<br>d                                                                                                    | Experience your<br>interface. | Package tracking |       |
| 2 Sel | ect the «                                                  | Cuistime Professional Postage<br>Interface              | ervice » | Collasimo On Demand : your col<br>website for collectionen deman<br>tab   | restored as a service as a service as a serv | Experience your<br>interface. | Package tracking | Q @ 0 |
| 2 Sel | ect the «                                                  | Customer So<br>Outil de Suivi Colis<br>Search criteria  | ervice » | Collessimo On Demand : your col<br>website for collection on deman<br>tab | lection<br>d                                                                                                    | Experience your<br>interface. | Package tracking | Q 0 0 |

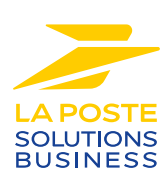

## Then click on « Search for a request »

3

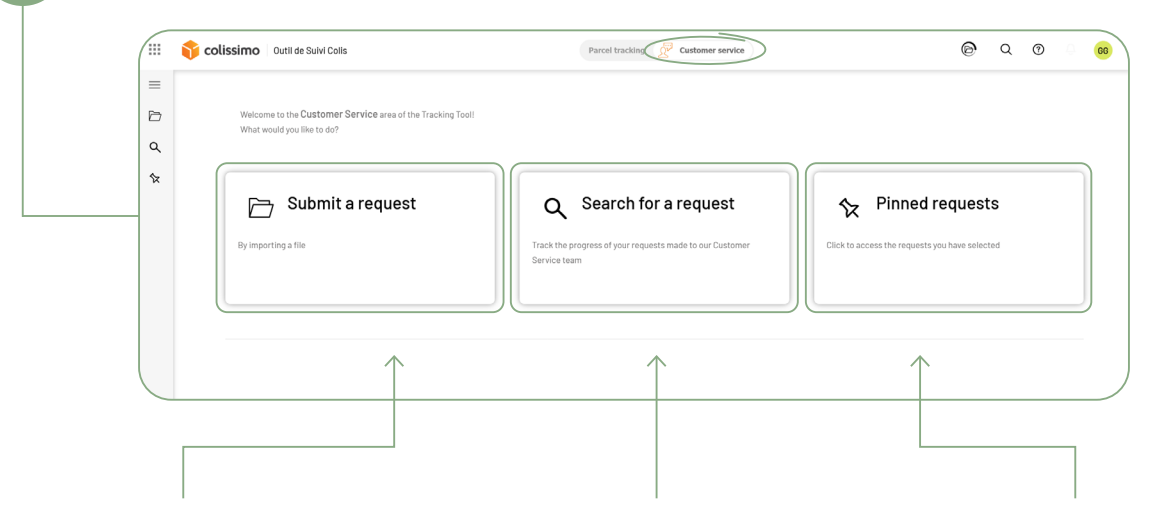

### 🗁 Submit a request

if you wish to make several claims from an excel file with the Colissimo template

### Q Search for a request

if you wish to search for a specific request or several requests already sent to Colissimo Customer Service

# ☆ Pinned requests

if you want to find certain requests more easily

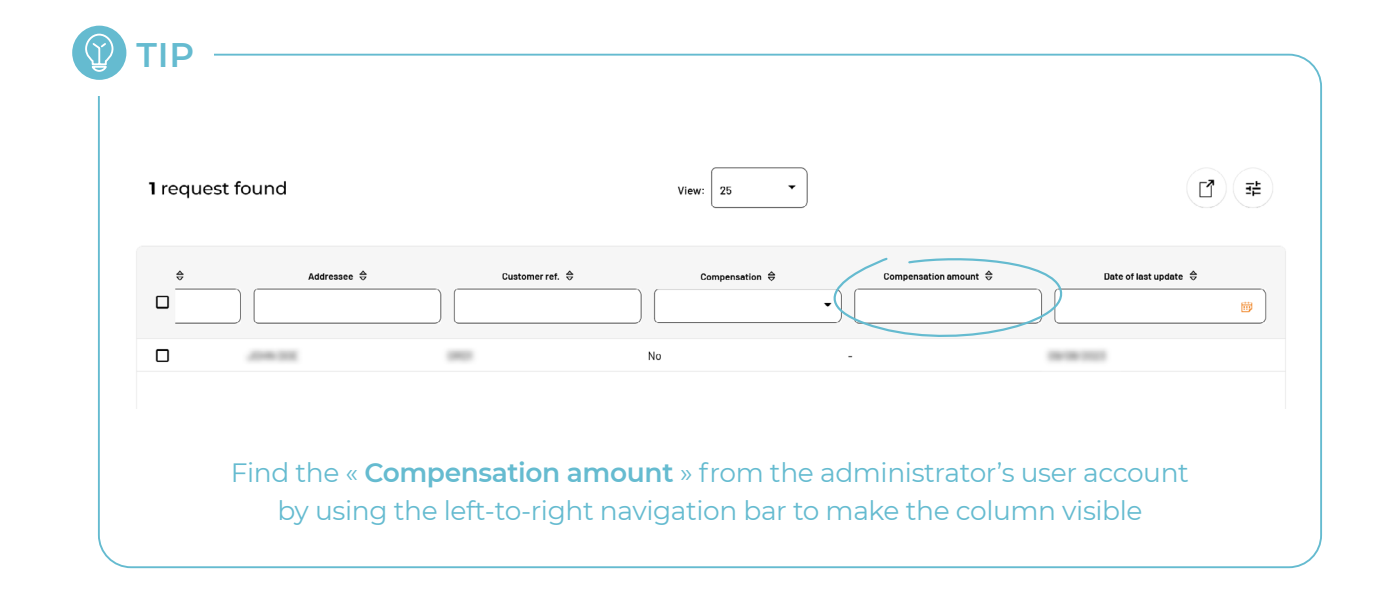

# 🔇 CONTACT US

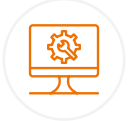

### IT support and assistance For all your technical queries:

integration, labeling and tracking solutions

### 0 241 742 088 Free service + price call

Monday to Friday (excluding public holidays) 8am to 6pm

### **Customer service**

For all your **post-shipment queries** 

#### 0 825 878 888 Service 0,20 € / min + price call

Monday to Friday (excluding public holidays) 8am to 6pm

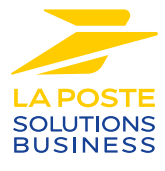

La Poste - Public limited company (société anonyme) with capital of €5,857,785,892 Registered on the Paris Trade and Companies Register under number 356 000 000 Registered office: 9 rue du colonel Pierre Avia - 75015 Paris, France. Photo credit: © Colissimo / Mano Studio